# Creating EZ-LIGHT Flash Patterns using SureCross Products

Creating an EZ-LIGHT flash pattern depends on whether you are using a sourcing EZ-LIGHT or a sinking EZ-LIGHT.

- When using a sinking light, create the flash pattern by manipulating the DX80's sinking outputs. If the EZ-LIGHT is going to be powered by the DX80, you must also create a continuous switch power output.
- When using a sourcing light, create the flash pattern by manipulating the DX80's switch power outputs.

## FLASHING THE SINKING EZ-LIGHT

Flashing outputs are available for all output types in version 3.0 or later.

Flash an output by entering a time-based bit mask into the Report Rate parameter for that output. Bit 0 represents the first 62.5 ms time window, bit 1 represents the second 62.5 ms window, etc.

BANNE

For example, turn ON the output from 0–250 ms, OFF from 250–500 ms, ON from 500–750 ms, then OFF again from 750 ms–1 sec by writing 0x0F0F (3855) to the appropriate output. The example shows Node 1, output 9 being written to.

| Bit | 15                                 | 14 | 13                              | 12 | 11 | 10                            | 9 | 8 | 7                             | 6 | 5 | 4 | 3 | 2 | 1 | 0 |
|-----|------------------------------------|----|---------------------------------|----|----|-------------------------------|---|---|-------------------------------|---|---|---|---|---|---|---|
| Bin | 0                                  | 0  | 0                               | 0  | 1  | 1                             | 1 | 1 | 0                             | 0 | 0 | 0 | 1 | 1 | 1 | 1 |
| Hex |                                    |    | )                               |    |    | F O                           |   |   |                               |   | F |   |   |   |   |   |
| Dec | 3855                               |    |                                 |    |    |                               |   |   |                               |   |   |   |   |   |   |   |
| 1   |                                    |    |                                 |    |    |                               |   |   |                               |   |   |   |   |   |   |   |
|     |                                    |    |                                 |    |    |                               |   |   |                               |   |   |   |   |   |   |   |
|     | Turned off from 750 ms to 1 second |    | Turned on from 500 to<br>750 ms |    |    | Turned off from 250 to 500 ms |   |   | Turned on from 0 to<br>250 ms |   |   |   |   |   |   |   |

Use the User Configuration Tool (UCT) to set the Report Rate of Node 1, output 9, to 3855, as shown below, to achieve this flash pattern.

| Device Parameters |            |               |       |
|-------------------|------------|---------------|-------|
| Show Value as:    | Get Send   |               |       |
| Device            | I/O Number | Parameter     | Value |
| Node 1            | · 9 · ·    | Report Rate - | 3855  |

#### CONFIGURING FOR CONTINUOUS SWITCH POWER

To power the sinking EZ-LIGHT from the DX80 FlexPower Node, configure the Node for continuous switch power.

1. Set one of the outputs to "switch power" type. In our example configuration, we will set Node 1's output 9 to act as a switch power output using the User Configuration Tool (UCT) Device Parameters screen.

| Device Parameters                            |                     |            |          |
|----------------------------------------------|---------------------|------------|----------|
| Show Value as: <ul> <li>Interview</li> </ul> | teger 🔘 Hexadecimal |            | Get Send |
| Device                                       | I/O Number          | Parameter  | Value    |
| Node 1 -                                     | 9 -                 | I/O Type 🔹 | 107      |

2. Set its default value to 1.

| <b>Device Parameters</b> |                     |                 |          |
|--------------------------|---------------------|-----------------|----------|
| Show Value as:    In     | teger 🔘 Hexadecimal |                 | Get Send |
| Device                   | I/O Number          | Parameter       | Value    |
| Node 1 -                 | 9 -                 | Default Value 🔹 | 1        |

3. Set the desired voltage.

| Device Parameters                     |            |                      |       |
|---------------------------------------|------------|----------------------|-------|
| Show Value as: <ul> <li>In</li> </ul> | Get Send   |                      |       |
| Device                                | I/O Number | Parameter            | Value |
| Node 1 -                              | 9 -        | Switch Power Voltage | 204   |

Switch Power Voltage (bits 7:0). Used for I/O points supplying power to external devices. Use the lowest operating voltage of the external device when supplying power from a battery-powered DX80. Value range: 0 (default) through 255. (Parameter number 0x0B).

| Output Voltage | Parameter (dec) | Parameter (hex) |
|----------------|-----------------|-----------------|
| 5V             | 204             | СС              |
| 7V             | 125             | 7D              |
| 10V            | 69              | 45              |
| 15V            | 32              | 20              |
| 20V            | 12              | 0C              |
| 24V            | 03              | 03              |
|                |                 |                 |

4. Set the default output condition to "power up" (on the Device Config, Device Information screen).

| Factory Information   |          | Default Output Conditions |
|-----------------------|----------|---------------------------|
| Device:               | Get Info | Device: Node 1            |
|                       |          | Send                      |
| RF Firmware Version:  |          | ☑ Power-Up                |
| RF EEPROM Version:    |          | Out-of-Sync               |
| LCD Firmware Version: |          | Host Link Failure         |
| LCD EEPROM Version:   |          | 📼 Na da Liak Esilam       |
| Model Number:         |          |                           |
| Braduction Date:      |          | Gateway Link Failure      |
| Production Date.      |          |                           |
| Serial Number:        |          |                           |
|                       |          |                           |

### FLASHING THE SOURCING EZ-LIGHT

To create a flash pattern for a sourcing EZ-LIGHT, you must manipulate the switch power output of the DX80 FlexPower Node.

1. Set an output to act as a switch power output.

| Device Parameters                     |                      |            |          |
|---------------------------------------|----------------------|------------|----------|
| Show Value as: <ul> <li>In</li> </ul> | nteger 🔘 Hexadecimal |            | Get Send |
| Device                                | I/O Number           | Parameter  | Value    |
| Node 1 -                              | 9 -                  | I/O Туре • | 107      |

2. Use the User Configuration Tool (UCT) to set the flash pattern of that output by writing the desired value to the Report Rate for that output (see next section).

#### Switch Power Output Flash Pattern

Flash an output by entering a time-based bit mask into the Report Rate parameter for that output. Bit 0 represents the first 62.5 ms time window, bit 1 represents the second 62.5 ms window, etc.

For example, turn ON the output from 0–250 ms, OFF from 250–500 ms, ON from 500–750 ms, then OFF again from 750 ms–1 sec by writing 0x0F0F (3855) to the appropriate output. The example shows Node 1, output 9 being written to.

| Bit | 15                                 | 14 | 13          | 12                              | 11 | 10 | 9                             | 8 | 7 | 6                             | 5 | 4 | 3 | 2 | 1 | 0 |
|-----|------------------------------------|----|-------------|---------------------------------|----|----|-------------------------------|---|---|-------------------------------|---|---|---|---|---|---|
| Bin | 0                                  | 0  | 0           | 0                               | 1  | 1  | 1                             | 1 | 0 | 0                             | 0 | 0 | 1 | 1 | 1 | 1 |
| Hex | x 0 F 0 F                          |    |             |                                 |    |    |                               |   |   |                               |   |   |   |   |   |   |
| Dec | 3855                               |    |             |                                 |    |    |                               |   |   |                               |   |   |   |   |   |   |
|     |                                    |    |             |                                 |    |    |                               |   |   |                               |   |   |   |   |   |   |
|     |                                    |    |             |                                 |    |    |                               |   |   |                               |   |   |   |   |   |   |
|     | Turned off from 750 ms to 1 second |    | Turn<br>750 | Turned on from 500 to<br>750 ms |    |    | Turned off from 250 to 500 ms |   |   | Turned on from 0 to<br>250 ms |   |   |   |   |   |   |

Use the User Configuration Tool (UCT) to set the Report Rate of Node 1, output 9, to 3855, as shown below, to achieve this flash pattern.

| Device Parameters                     |                     |               |          |
|---------------------------------------|---------------------|---------------|----------|
| Show Value as: <ul> <li>In</li> </ul> | teger 🔘 Hexadecimal |               | Get Send |
| Device                                | I/O Number          | Parameter     | Value    |
| Node 1 -                              | 9 •                 | Report Rate - | 3855     |